BADAN KEPEGAWAIAN DAN PENGEMBANGAN SUMBER DAYA MANUSIA Kota surakarta

## MANUAL BOOK LUPA PASSWORD PORTAL PEGAWAI

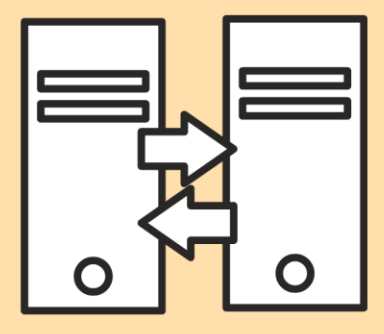

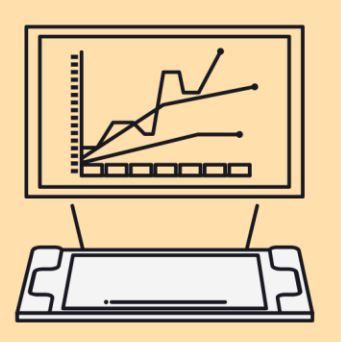

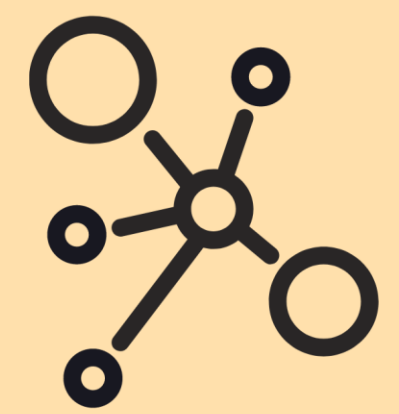

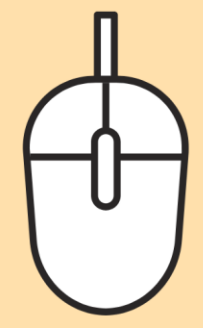

## MANUAL BOOK LUPA PASSWORD PORTAL PEGAWAI

1. Masuk ke alamat website: kepegawaian.surakarta.go.id, lalu pilih menu "PORTAL".

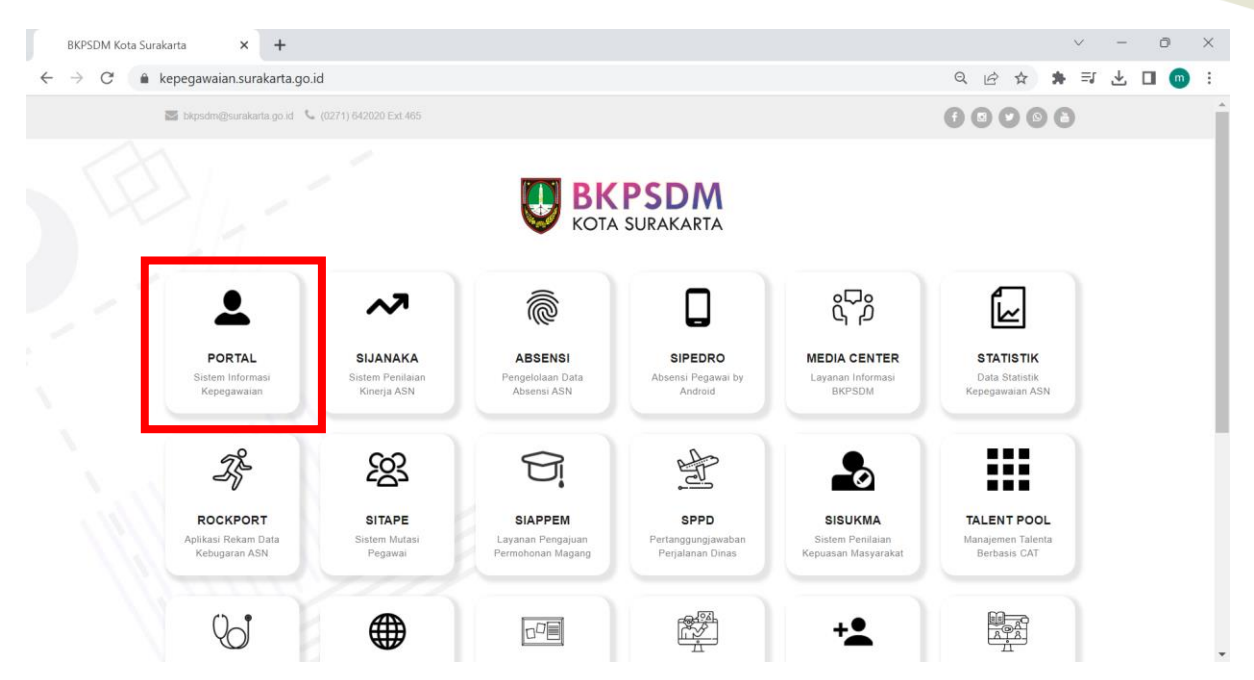

2. Setelah masuk ke halaman Portal Pegawai, Pilih disini pada baris Lupa Password .

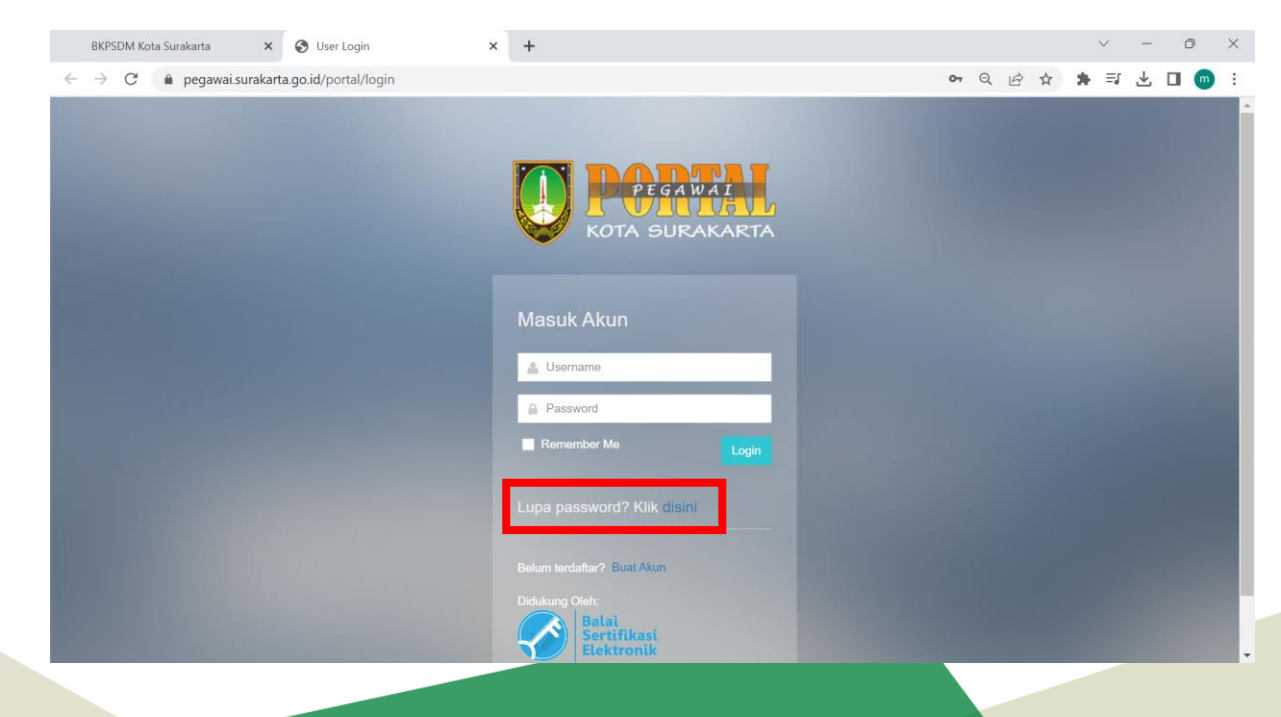

3. Muncul halaman **Lupa Password** seperti di bawah ini. Kemudian masukkan NIP lalu klik **KIRIM.** 

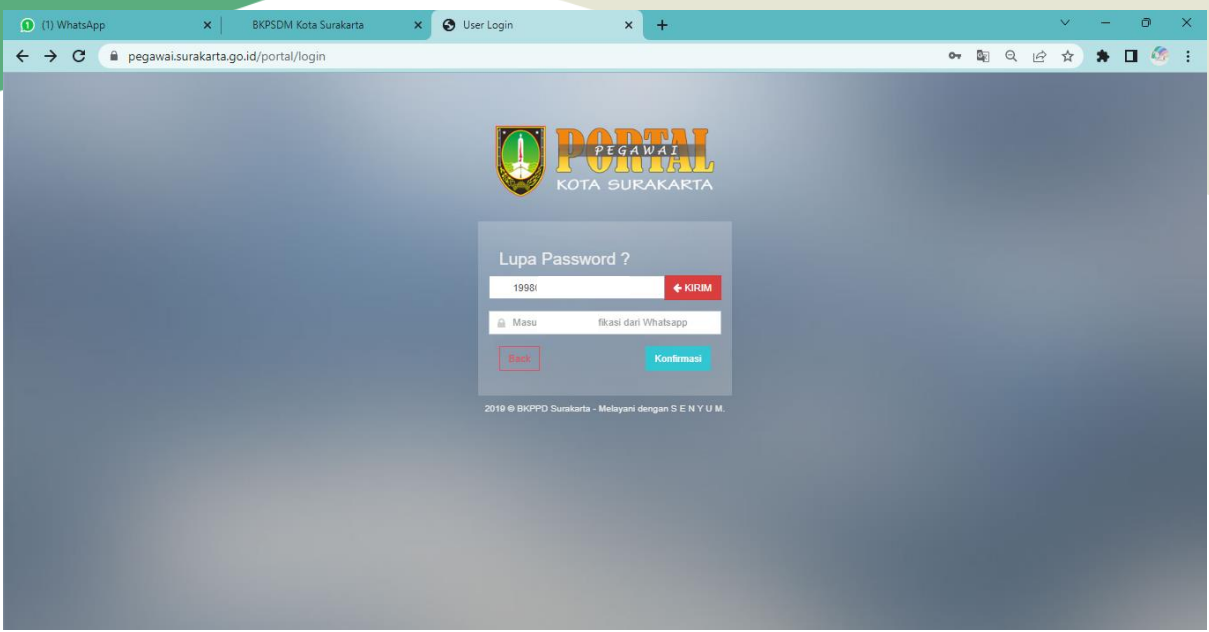

Tunggu sampai Kode Verifikasi masuk, Kemudian, isikan pada kolom di bawah, lalu klik Konfirmasi.

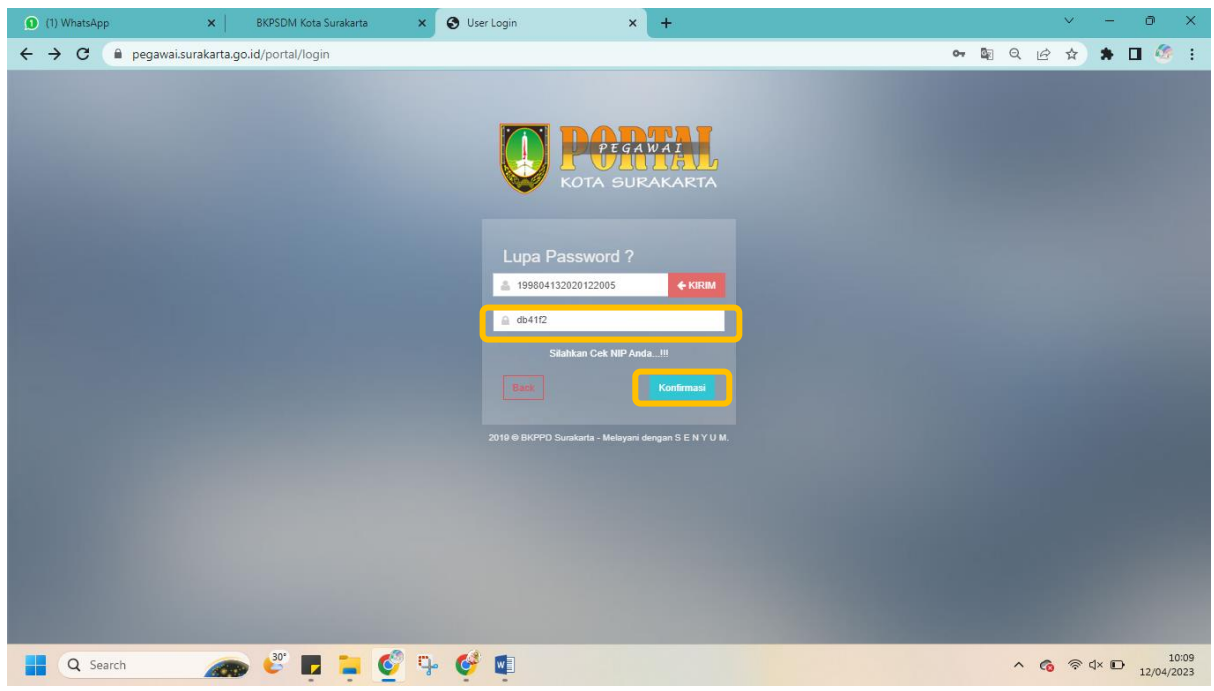

4. Lalu, masukkan Password Baru dan ulangi password tersebut. Kemudian klik Daftar.

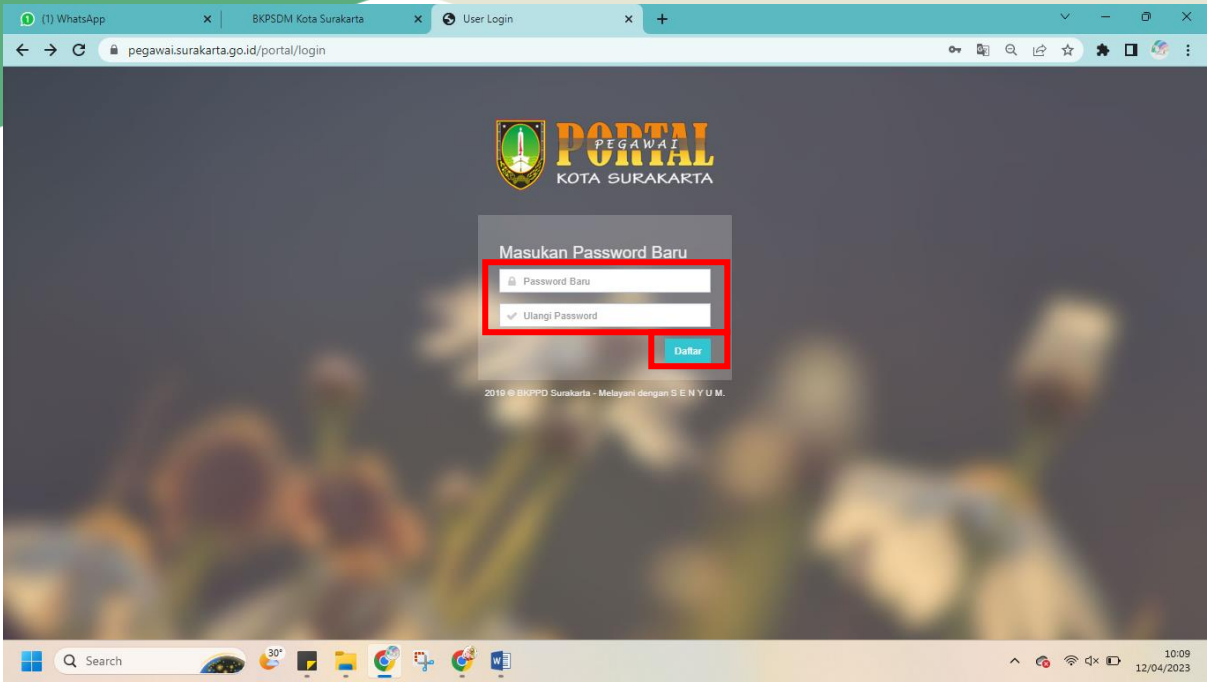

- 5. Lalu Login dengan menggunakan NIP dan Password yang telah diganti.
- 6. Selesai